# À QUOI ÇA SERT ???

#### N.B.

CHAQUE TITRE EST RELIÉ À UNE RUBRIQUE QUI EST DOCUMENTÉ SUR LES TICFP AINSI QUE RELIÉ À UN VIDÉO EXPLICATIF. Vous retrouverez le tout à la suite sur le parcours.

# PAGE D'ACCUEIL - FICHIERS RÉCENTS

Lorsque vous démarrez Revit, la fenêtre Fichiers récents s'affiche par défaut. Elle répertorie les dernières familles et les derniers projets ouverts. Cliquez sur un projet ou une famille récent(e) pour l'ouvrir ou utilisez l'un des boutons pour effectuer une autre opération.

Si vous travaillez déjà dans une session Revit, revenez à la fenêtre Fichiers récents en cliquant sur: l'onglet Vue ==>le groupe de fonctions Fenêtre ==> sla liste déroulante Interface utilisateur ==Fichiers récents.

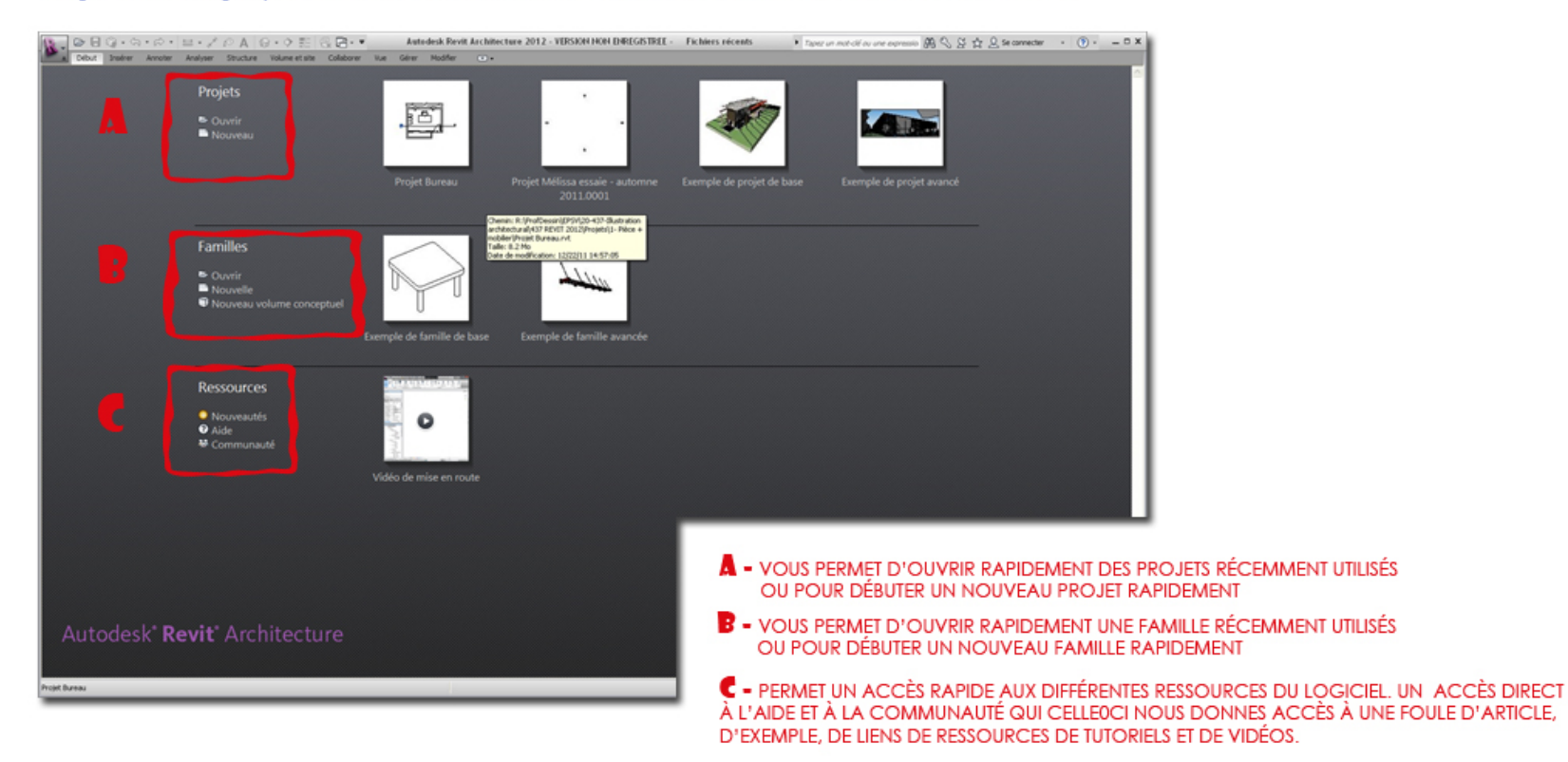

#### **REVIT ARCHITECTURE**

**INTERFACE UTILISATEUR - AIDE-MÉMOIRE** 

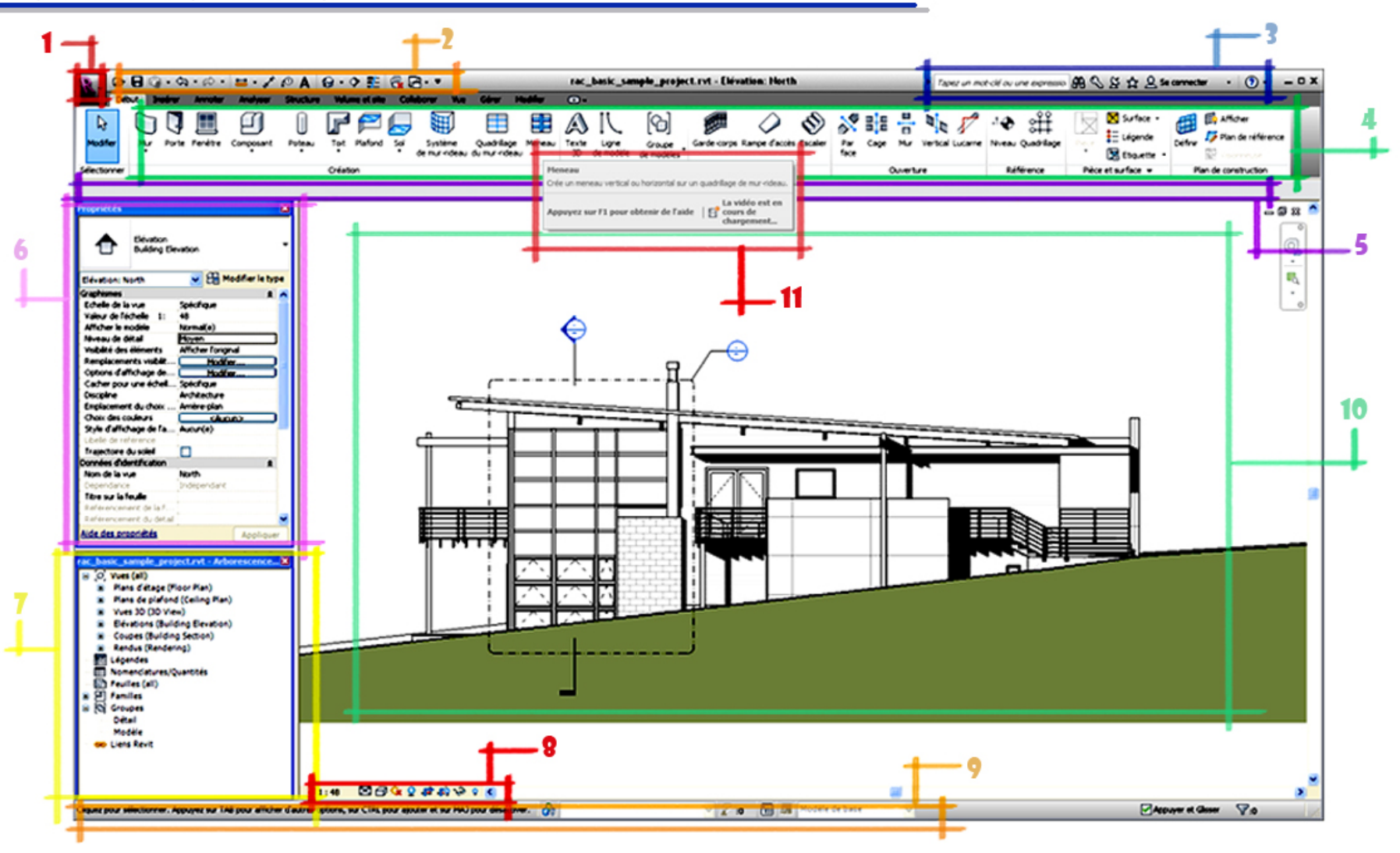

# 1- MENU DE L'APPLICATION

Le menu de l'application permet d'accéder aux opérations courantes concernant les fichiers, telles que Nouveau, Ouvrir et Enregistrer.

#### 2- BARRE D'OUTILS D'ACCES RAPIDE

Contient un jeu d'outils par défaut. Vous pouvez personnaliser cette barre d'outils pour afficher les outils que vous utilisez le plus souvent.

# 3- AIDE

Permet des recherches rapides et des accès direct au centre de communication, ainsi qu'un centre pour les rubrique favorites

#### 4- RUBAN

Il contient tous les outils nécessaires à la création d'un projet ou d'une famille.

#### 5- BARRE DES OPTIONS

La barre des options est située sous le ruban. Son contenu est fonction de l'outil en cours d'utilisation ou de l'élément sélectionné.

\*\* portez une attention particulière à son contenu\*\*

### 6- PALETTE DES PROPRIÉTÉS

Boite de dialogue dans laquelle vous pouvez afficher ou modifier les paramètres permettant de définir les propriétés des éléments dans revit. Toujours la laissé allumée, car vous avez à vous en servir constamment

## 7- ARBORESCENCE DU PROJET

Correspond à une hiéarchie logique des différentes vue , nomenclature, feuilles, familles, groupes , liés au projet actif.

# 8- BARRE DE CONTRÔLE DE LA VUE

Elle permet d'accéder rapidement aux fonctions de contrôle de la vue active entre auters, échelle, niveau de detail, style visuels etc.

# 9- BARRE D'ÉTAT

Lorsque vous choisissez un outil, la partie gauche de la barre d'état contient des conseils et astuces sur la procédure à suivre. Dès que vous mettez un élément ou un composant en surbrillance, la barre d'état affiche le nom de sa famille et son type.

#### **10-ZONE DE DESSIN**

Affiche les vues du projet en cours. A chaque fois que vous ouvrez une vue dans un projet, par défaut la vue s'affiche dans la zone de dessin au-dessus des autres vues. Les autres vues restent ouvertes, mais elles se trouvent sous la vue active.

#### 11- INFO-BULLES

fournissent des informations sur un outil de l'interface utilisateur ou sur un élément de la zone de dessin ou encore des instructions sur les procédures à suivre lors de l'utilisation d'un outil.